### 「定例見積り合わせ」 見積書の『電子提出』 操作マニュアル

#### 「定例見積り合わせ」の見積書の電子提出:事前準備

・例として、下記の見積案件の見積書を『電子提出』する場合の操作方法を説明します。

| 納入場所    | 上下水道局 中部浄化センター内 |
|---------|-----------------|
| 8       | (旧維持補修センター)     |
| 納入期限    | 令和 6年12月13日     |
| 38.<br> |                 |

| 内   | 司 訳                                  |        |    |
|-----|--------------------------------------|--------|----|
| No. | 品名/規格                                | 数量     | 単位 |
| 1   | 汚水桝 I 型調整ブロック<br>500×50 仕様書及び別紙のとおり  | 100.00 | 個  |
| 2   | 汚水桝 I 型調整ブロック<br>500×100 仕様書及び別紙のとおり | 100.00 | 個  |
|     |                                      |        |    |

#### 「定例見積り合わせ」見積書の電子提出:ホームページ掲載の見積案件確認

・熊本市上下水道局ホームページの「事業者さまへ」⇒「定例見積情報」のページを開き、 見積書を提出する案件の「電子提出」をクリックしてください。

|               |                             |                                |         |                    |                         |                          | English                    | 中文   한국어               |
|---------------|-----------------------------|--------------------------------|---------|--------------------|-------------------------|--------------------------|----------------------------|------------------------|
|               | 熊本市上<br>Kurnamoto City Wate | 下水道局<br>anworks and Sewerage B | lureau  |                    |                         |                          | Q検索                        | ■サイトマップ                |
| 木-            | -L 8.                       | 客さまへ                           | 業者さまへ   | 水道のしくみ             | 下水道のしくみ                 | 水循環·環境保全                 | 経営情報                       | 各種お問い合わせ               |
| • <u>木一</u> ム | / 荒物・金物・                    | 材料(火曜日)のフ                      | 自例見積情報( | テスト】               |                         |                          |                            |                        |
| 事業            | 者さまへ                        |                                |         |                    |                         |                          | <b>1</b> 000               | 客さまへ                   |
| 荒物            | ・金物・材料                      | (火曜日)の知                        | 皀例見積情報  | &【テスト】             |                         |                          | 上下水道局の<br>生活に役立つ           | 仕事や<br>情報をお届けします。      |
| 荒物・<br>【令利    | ・金物・材料(メ<br>06年12月3日(       | (曜日) の案件一覧<br>火) 公開の案件】        |         | [最終更<br>「 <b>電</b> | 新日]2024年11月<br>- 子提出」をク | 25日 13時55分<br><b>リック</b> | 事業者さ<br>入札・契約情報<br>お伝えします。 | <b>まへ</b><br>や工事の情報を一つ |
|               | 種類                          | 案件番号                           | 添付資料    | 修正                 | 見積電子                    | クリック                     | 10                         | <b>N</b> ≜             |
| 1             | その他                         | 00000                          | -       | -                  | 電子提出                    |                          |                            |                        |
|               |                             |                                |         |                    |                         |                          | ANN                        | IVERSARY               |

#### 「定例見積り合わせ」見積書の電子提出:入力フォーム画面の表示

・「入力フォーム」画面が表示されます。「申請へ進む」をクリックしてください。

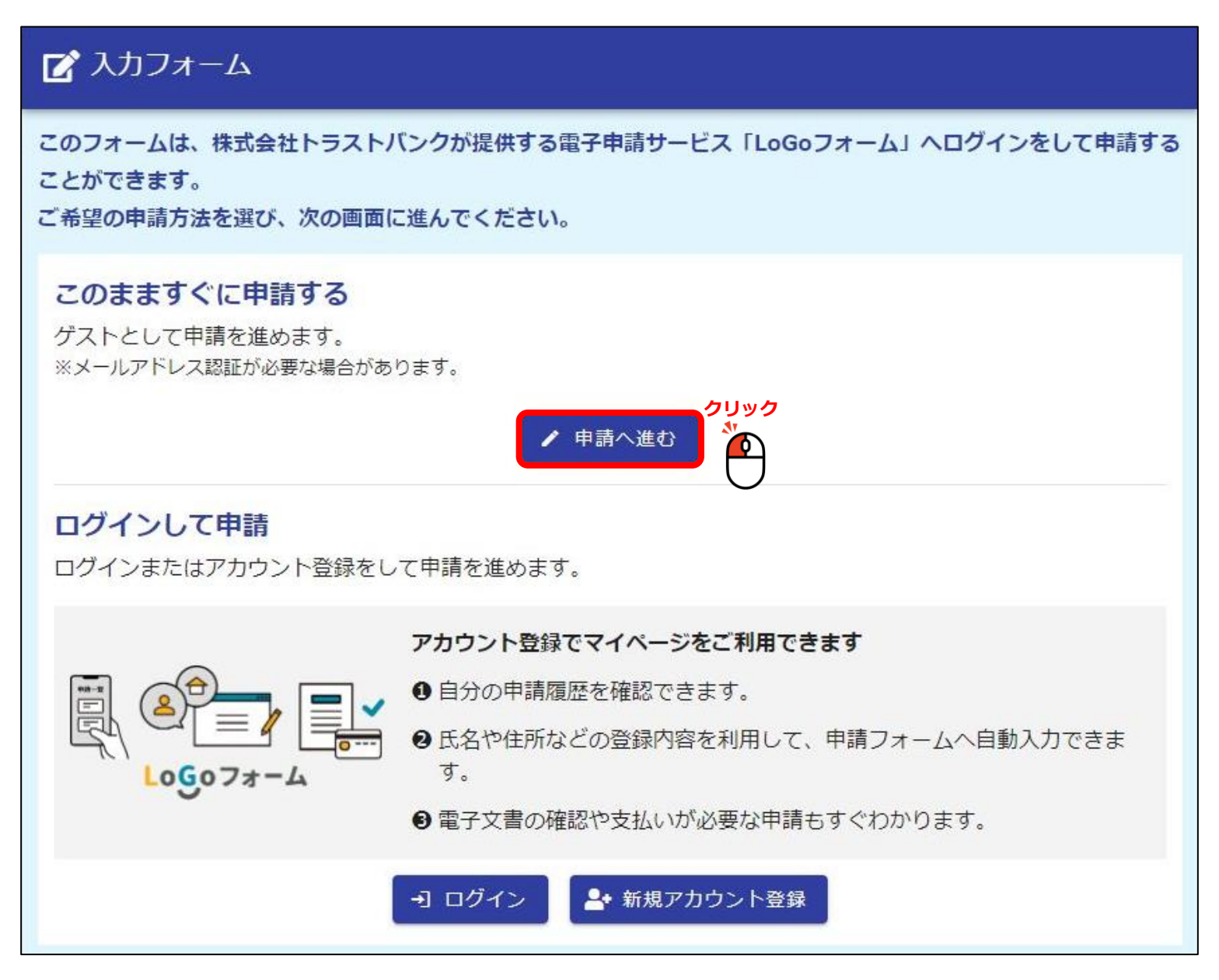

#### 入力フォーム・メール認証:メールアドレスの入力

■「入力フォーム・メール認証」画面が表示されるので、上下水道局からご連絡する際のメールアドレスを入力し、 「送信」ボタンをクリックしてください。

| 📝 入力フォーム - メール認証                                                                                             |             |
|----------------------------------------------------------------------------------------------------|-------------|
| 1 入力                                                                                                    | — 2 メール送信完了 |
| メールアドレス登録及び認証をお願いします。                                                                                        |             |
| <ul> <li>■上下水道局からご連絡する際の「会社のメールアドレス」を入力してください。</li> <li>※【重要】「個人のスマートフォン(携帯)メールアドレス」等は使用しないでください。</li> </ul> |             |
| 0000@000.000.jp                                                                                              | 0 / 128     |
| クリック<br>→ 送信<br>●                                                                                            |             |

#### 入力フォーム・メール認証:「入力フォーム」URLへのアクセス

■「入力フォーム・メール認証」画面に、「認証メール送信完了」と表示されます。

| 📝 入力フォーム - メール認証                                                  |             |
|-------------------------------------------------------------------|-------------|
| ◇ 入力                                                              | — 2 メール送信完了 |
| 認証メール送信完了                                                         |             |
| ご入力いただいたメールアドレス宛にメールをお送りしました。<br>メール内に記載されたURLをクリックして、回答を始めてください。 |             |

#### ■入力したメールアドレス宛に、「入力フォーム」へアクセスするURLが記載されたメールが届くので、 URLをクリックしてください。

| フォームURLのご案内 - 00000000                                                                                                    |                  |
|----------------------------------------------------------------------------------------------------|------------------|
| no-reply@logoform.st-japan.asp.lgwan.jp<br><sup>宛先</sup> <sup>②</sup>                                                                              | 🙂 🕤 返信 🚿         |
| ※本メールは、フォームにご入力された方にお送りする自動配信メールです。本メールへの返信はできません。                                                                                                 |                  |
| ※本メールに心当たりが無い場合は、お手数ですがメールを破棄していただきますようお願いいたします。                                                                                                   |                  |
| ※お手続きはまだ完了しておりません。本文をお読みの上、お手続きを続行してください。                                                                                                    |                  |
| <br>「入力フォーム」へのURLをクリック                                                                                                    |                  |
| お客様のメールアドレス認証が完了しました。                                                                                                    |                  |
| 引き続き、以下の URL にアクセスしてフォームへの回答をお願いします。 ✓ クリック                                                                                                    |                  |
| https://logoform.jp/f/YIcTU?auth=PhvOBp18Nz1wHUIFeM5OqZyIt9SgTYKhaE-                                                                               |                  |
| r1PaVdW1wfrDeWzdhByh3CRnZHSfXx6zVLHXwvSRtE1BYLTCM7yx227DQqREVGcYDczF6e3rLCdApUR2AX6rWhx5nmKbtzZ5-vOGermannestrestrestrestrestrestrestrestrestrestr | G5yCoeiYlaFvFSUw |

#### 入力フォーム:「定例見積合わせ」への参加資格の確認

- ■「熊本市」または「熊本市上下水道局」の<u>『物品関係競争入札(見積)参加資格者名簿』に登録</u>されている 事業者であるかの確認を行う画面が表示されます。
- ■「上記内容に相違ありません。」を選択し、「次の画面へ進む」ボタンをクリックしてください。

| 📝 入力フォーム                                                                |                                                                                 |                                                  |                |
|-------------------------------------------------------------------------|---------------------------------------------------------------------------------|--------------------------------------------------|----------------|
| 1 入力1                                                                   | - 2 入力2                                                                         | - 3 確認                                           | - 4 完了         |
| 下記のフォームにご入力をお願いします。                                                     |                                                                                 |                                                  |                |
| 上下水道局が行う物品購入                                                            | (修理)の「定例見積合わせ」                                                                  | について                                             |                |
| 熊本市物品競争入札(見積)に係る参加資格審<br>ている者又は熊本市上下水道局物品競争入札(<br>第6条の参加資格者名簿に登載されている者で | 査申請書を提出し、 <b>熊本市物品売買(修理)契約</b><br>見積)に係る参加資格審査申請書を提出し、 <b>熊本</b><br>あることを誓約します。 | 参加資格者に関する要綱第5条の参加資格者名薄<br>市上下水道局物品売買(修理)契約参加資格者に | に登載され<br>関する要綱 |
| ○ 上記内容に相違ありません。                                                         |                                                                                 |                                                  |                |
|                                                                         | クリック<br>→ 次の画面へ進む<br>入力内容を一時の                                                   | R<br>存する                                         |                |

#### 入力フォーム: 会社情報の入力

・見積書を提出する「会社情報」を入力してください。 ※「必須」と記載のある箇所は、必ず入力する必要があります。

| 🜈 入力フォーム                                  |          |           |         |
|-------------------------------------------|----------|-----------|---------|
| 🗸 入力1 ——————————————————————————————————— | 2 入力2    | 3 確認      | 4 完了    |
| 会社情報                                      |          |           |         |
| 法人番号                                      |          |           |         |
| 法人番号                                      | Q 法人情報入力 |           |         |
|                                           | 0 / 13   |           |         |
| 会社名                                       |          |           |         |
| 会社名 必須                                    |          |           |         |
|                                           |          |           | 0 / 64  |
| 会社所在地                                     |          |           |         |
| 郵便番号 必須                                   | 都道府県 必須  | ▼ 市区町村 必須 |         |
| 0 / 8                                     |          |           | 0 / 64  |
| 亚地以 <b>吃(</b> 、~~                         |          |           |         |
|                                           |          |           | 0 / 64  |
| 会社電話番号「-」ハイフンあり ፊ                         | ą.       |           | - / - / |
| 096-381-4061                              |          |           |         |

#### 入力フォーム:会社情報の入力 ※法人番号を使用した入力支援

#### ■ 法人番号(13桁の数字) を入力し「法人情報入力」ボタンをクリックすると、

「会社名」、「会社所在地」が自動的に入力されます。

| 📝 入力フォーム                                                  |                                       |                                  |              |         |
|-----------------------------------------------------------|---------------------------------------|----------------------------------|--------------|---------|
| 🔗 入力1                                                     | 2 入力2                                 | 3 確認 ——                          |              | 4 完了    |
| 会社情報                                                      |                                       | 法人番号を入力し                         | 「法人情報入力」ボタンを |         |
| <b>法人番号</b><br><sup>法人番号</sup><br>0123456789012           | クリック<br>Q、法人情報入力                      | クリックすると、こ<br>入力されます。<br>/        | この部分の情報が自動的に |         |
| 例) 0123455679012                                          | 13 / 13                               |                                  |              |         |
| <b>会社名</b><br><sup>会社名</sup> <mark>必須</mark><br>株式会社 上下水道 |                                       |                                  |              |         |
| <b>会社所在地</b><br>郵便番号 必須<br>8628620                        | <sup>都道府県</sup><br>熊本県 X              | 市区町村 <mark>必須</mark><br>▼ 熊本市中央区 |              | 9 / 64  |
| 7/8<br>番地以降 <mark>必須</mark><br>水前寺6丁目2-45                 |                                       |                                  |              | 6 / 64  |
| 会社電話番号「-」 八イフンあり 🚜                                        | · · · · · · · · · · · · · · · · · · · |                                  |              | 10 / 64 |
| 096-381-4061                                              |                                       |                                  |              |         |

■事前の利用申請時に発行された電子提出用「登録番号」を入力し、「次の画面へ進む」ボタンをクリックしてください。

| 会社代表者                              |                                       |
|------------------------------------|---------------------------------------|
| 氏必須                                | 名必須                                   |
| 0 / 64                             | 0 / 64                                |
| 担当者                                |                                       |
| 氏必須                                | 名必須                                   |
| 0 / 64                             | 0 / 64                                |
| 連絡先メールアドレス 必須                      |                                       |
| メールアドレス 必須                         | メールアドレス (確認) 必須                       |
| terano, serve poty sumarroto ap pr | recenc. serve porty kurnemoto, sp. pr |
| 32 / 128                           | 32 / 128                              |
|                                    |                                       |
| 電子提出用「登録番号」 ※利用申請完了時に              | ご発行した「登録番号」 必須                        |
| 0000000000                         |                                       |
|                                    | 0 / 16                                |
|                                    | クリック<br>                              |
| ← 1つ前の画面に戻る → 次の画面                 | 入力内容を一時保存する                           |

#### 入力フォーム:電子提出用「登録番号」のチェック

■「会社名称」と、事前の利用申請時に発行された電子提出用「登録番号」が一致しない場合、 エラーメッセージが表示されます。入力内容を、再度、確認してください。 「会社名称」は全て全角文字で入力していただき、(株)や(有)などの略称は使用しないでください。 また、支店や営業所で業者登録されている場合は、支店、営業所名の入力も必要です。

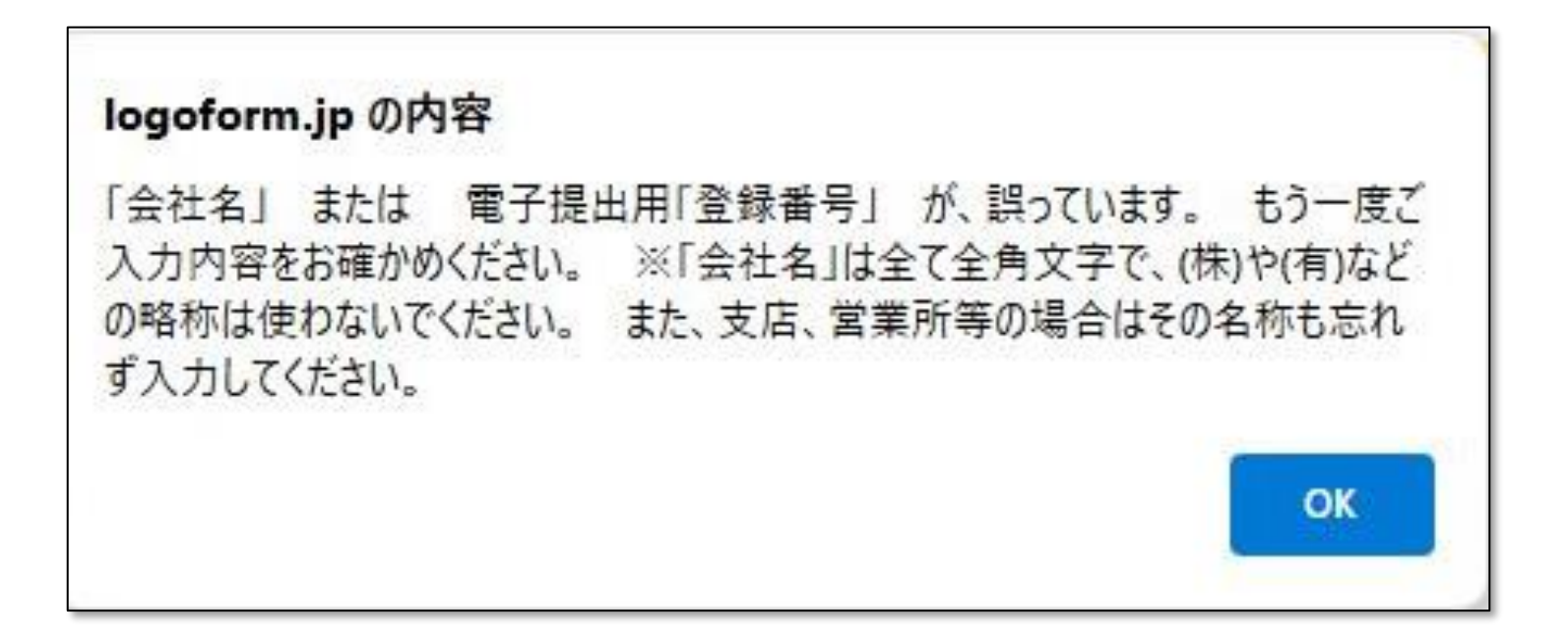

#### 入力フォーム : 見積書内容の入力 【納入期限、納入場所】

- ■「見積書内容」の画面が表示されます。
- ■<u>「納入期限」と「納入場所」は最初から入力されているので、基本的に変更不要</u>です。

| ☑ 入力フォーム              |                |       |      |            |  |
|-----------------------|----------------|-------|------|------------|--|
| 🕗 入力1                 |                | 3 入力3 | 4 確認 | 5 完了       |  |
| 見積書内容                 |                |       |      |            |  |
| 納入期限                  |                |       |      |            |  |
| 令和6年12月13             | 3日             |       |      |            |  |
| 納入場所                  |                |       |      | 10 / 60000 |  |
| 上下水道局 中部<br>(旧維持補修センク | 争化センター内<br>ター) |       |      |            |  |
|                       |                |       |      | 27 / 60000 |  |

#### 入力フォーム:見積内容の入力【 数量、単位、単価、金額 】

■「品名・規格」が表示されていますので、「数量」、「単位」、「単価」、「金額」を入力してください。

| 見積内容【数量・単位・単価・金額】を入力してくだ              | さい。   |          |           |          | 27 / 60000 |
|---------------------------------------|-------|----------|-----------|----------|------------|
|                                       | 数量 必須 | 単位 必須    |           | 単価(円) 必須 | 金額(円) 必須   |
| 汚水桝 I 型調整ブロック 500×50(仕様書及び別紙のと<br>おり  | 100   | 個        | •         | 4000     | 400000     |
| 汚水桝 I 型調整ブロック 500×100 仕様書及び別紙の<br>とおり | 100   | 個        | Ŧ         | 5000     | 500000     |
| <u>見積金額合計(税抜)</u><br>合計金額             |       |          |           |          |            |
| 見積書内容確認 必須<br>□ 上記の入力内容で、見積書を提出します。   |       |          |           |          |            |
| ← 1つ前の画面                              | に戻る   | →確認画面へ進む | 力内容を一時保存す | 5        |            |

入力フォーム:見積内容のチェック【数量、金額等のチェック】

■ **「数量」×「単価」=「金額」**となっていない場合、エラーメッセージが表示されます。

エラーメッセージが表示された場合は、誤っている部分の数値を修正してください。

| 見積内容【数量・単位・単価・金額】を入力してください。           |            |       |     |          |           |
|---------------------------------------|------------|-------|-----|----------|-----------|
|                                       | 数量 必須      | 単位 必須 |     | 単価(円) 必須 | 金額(円) 🕺   |
| 汚水桝 I 型調整ブロック 500×50(仕様書及び別紙のと<br>おり  | 100        | 個     | × • | 4000     | 450000    |
| 汚水桝 I 型調整ブロック 500×100 仕様書及び別紙の<br>とおり | 100        | 個     | × • | 5000     | 500000 \$ |
| ▲ 入力内容 (数量、単価、金額) に誤りがありま             | す。修正してください | ١٥    |     |          |           |
| 日廷人類人計 (粉性)                           |            |       |     |          |           |
| <u> 另俱並領古訂 (仇奴)</u>                   |            |       |     |          |           |
| 合計金額                                  |            |       |     |          |           |
|                                       |            |       |     |          |           |
| 見積書內容確認必須                             |            |       |     |          |           |
| □ 上記の入力内容で、見積書を提出します。                 |            |       |     |          |           |

#### 入力フォーム : 見積合計金額【税抜】の表示

■全ての物品が、「数量」×「単価」=「金額」となっている場合、「合計金額(円) 【税抜】」が 自動計算されて表示されますので、見積合計金額に誤りがないかを確認してください。

|                                                                                                    | 数量 必須       | 単位 必須 |     | 単価(円) 必須 | 金額(円) 🙆 |
|----------------------------------------------------------------------------------------------------|-------------|-------|-----|----------|---------|
| 汚水桝 I 型調整ブロック 500×50 仕様書及び別編<br>おり                                                                                             | 紙のと 100<br> | 個     | × • | 4000     | 400000  |
| 汚水桝 I 型調整ブロック 500×100 仕様書及び別<br>とおり                                                                                            | 100         | 個     | × • | 5000     | 500000  |
|                                                                                                    |             |       |     |          |         |
|                                                                                                    |             |       |     |          |         |
| <u>積金額合計(税抜)</u>                                                                                                    |             |       |     |          |         |
| <mark>現積金額合計(税抜)</mark><br>計金額(円) [税抜]                                                                                         |             |       |     |          |         |
| <mark>見積金額合計(税抜)</mark><br>計金額(円)【税抜】<br>900,000                                                                               |             |       |     |          |         |
| <ul> <li> <b>【積金額合計(税抜)</b> </li> <li> <b>計金額(円)【税抜】</b> </li> <li> <b>300,000</b> </li> <li> <b>積書內容確認</b> 必須     </li> </ul> |             |       |     |          |         |

#### 入力フォーム:見積書内容の確認【数量、単位、単価、金額、見積合計額】

#### ■入力済の「見積書内容」 を確認し、誤りがなければ<u>『上記の入力内容で、見積書を提出します。』</u> にチェックをつけ、「確認画面へ進む」ボタンをクリックしてください。

|                                                                                                    | 数量 必須 | 単位 必須 |     | 単価(円) 必須 | 金額(円) 🕺 |
|----------------------------------------------------------------------------------------------------|-------|-------|-----|----------|---------|
| 汚水桝 I 型調整ブロック 500×50 仕様書及び別紙のと<br>おり                                                                                                    | 100   | 個     | × • | 4000     | 400000  |
| 汚水桝 I 型調整ブロック 500×100 仕様書及び別紙の<br>とおり                                                                                                    | 100   | 個     | × • | 5000     | 500000  |
|                                                                                                    |       |       |     |          |         |
|                                                                                                    |       |       |     |          |         |
| <u>見積金額合計(税抜)</u>                                                                                                    |       |       |     |          |         |
| <mark>見積金額合計(税抜)</mark><br>а計金額(円)【税抜】<br>900,000                                                                                                    |       |       |     |          |         |
| 3. 1 (税抜) 3. 計金額(円)【税抜】 900,000 3. 1 (税 抜)                                                                                                    |       |       |     |          |         |
| <ul> <li>記積金額合計(税抜)</li> <li>(税抜)</li> <li>(約抜)</li> <li>(約抜)</li> <li>(約抜)</li> <li>(約抜)</li> <li>(約抜)</li> <li>(約抜)</li> <li>(約抜)</li> <li>(約抜)</li> <li>(約抜)</li> <li>(約抜)</li> <li>(約抜)</li> <li>(約抜)</li> </ul> |       |       |     |          |         |
| <ul> <li>記積金額合計(税抜)</li> <li>記金額(円)【税抜】</li> <li>900,000</li> <li>記商入力内容で、見積書を提出します。</li> </ul>                                                                                                    |       |       |     |          |         |

#### 入力フォーム : 入力内容の最終確認

■「**入力内容確認」画面**が表示されます。

入力した『会社情報』・『見積書内容』に誤りがないか、最終確認を行ってください。

| 🗸 入力1                                     | ——— 🔗 入力2 ————                                                              | ✓ 入力3                                                              | 4 確認                                               | 5 完了                     |
|-------------------------------------------|-----------------------------------------------------------------------------|--------------------------------------------------------------------|----------------------------------------------------|--------------------------|
| 入力内容確認                                    |                                                                             |                                                                    |                                                    |                          |
|                                           |                                                                             |                                                                    |                                                    |                          |
| 上下水道局が行                                   | <b>テう物品購入(修理)</b> (                                                         | の「定例見積合わせ」                                                         | について                                               |                          |
| 熊本市物品競争入札(見<br>れている者又は熊本市上<br>要綱第6条の参加資格者 | )積)に係る参加資格審査申請書を提<br><u>-</u> 下水道局物品競争入札(見積)に係<br><b>:名簿に登載されている者</b> であること | 出し、熊 <b>本市物品売買(修理)契約</b> 参<br>る参加資格審査申請書を提出し、 <b>熊オ</b><br>を誓約します。 | <sup>参</sup> 加資格者に関する要綱第5条の参加<br>5市上下水道局物品売買(修理)契約 | ロ資格者名簿に登載さ<br>り参加資格者に関する |
| 上記内容に相違ありませ                               | th.                                                                         |                                                                    |                                                    |                          |
| 会社情報                                      |                                                                             |                                                                    |                                                    |                          |
| 法人番号                                      |                                                                             |                                                                    |                                                    |                          |
| 会社名                                       | 株式会社 上下水道                                                                   |                                                                    |                                                    |                          |
| 会社所在地                                     | 〒8628620 熊本県 熊本市中央区                                                         | 水前寺6丁目2-45                                                         |                                                    |                          |
| 会社電話番号「−」八<br>イフンあり、全て半角                  | 096-381-4061                                                                |                                                                    |                                                    |                          |
| 代表者役職名                                    | 代表取締役                                                                       |                                                                    |                                                    |                          |
| 代表者氏名                                     | 水道一郎                                                                        |                                                                    |                                                    |                          |
| 担当者氏名                                     | 水道二郎                                                                        |                                                                    |                                                    |                          |

#### 入力フォーム:入力内容【 会社情報・見積書内容 】の送信

■ 『会社情報』・『見積書内容』の最終確認が完了したら、「送信」ボタンをクリックしてください。

|                |                                        |     |    | $\Lambda \overline{\tau}$ | ータ送信後            |
|----------------|----------------------------------------|-----|----|---------------------------|------------------|
| 人期限            | 令和6年12月13日                             |     |    |                           | きませんの<br>美信   前の |
| 入場所            | 上下水道局 中部浄化センター内<br>(旧維持補修センター)         |     |    | 行                         | ってくださ            |
| 的容【数           |                                        | 数   | 単  | 単価                        | 金額               |
| 単位・単<br>全朝1 を入 |                                        | 量:  | 位: | (円):                      | (円):             |
| してくださ          | 汚水桝 I 型調整ブロック 500×50 仕様書及び別紙<br>のとおり:  | 100 | 個  | 4,000                     | 400,000          |
|                | 汚水桝 I 型調整ブロック 500×100 仕様書及び別<br>紙のとおり: | 100 | 個  | 5,000                     | 500,000          |
| t金額(円)<br>4抜】  | 900,000                                |     |    |                           |                  |
| 責書内容確認         | 上記の入力内容で、見積書を提出します。                    |     |    |                           |                  |

#### 入力フォーム:入力内容の送信完了

■送信が完了すると、「送信完了」画面が表示されます。 それと同時に、最初に入力したメールアドレス宛に「送信完了」メールが送信されます。

| 🜈 入力フォーム                                    |                                                 |                                                 |                                  |
|---------------------------------------------|-------------------------------------------------|-------------------------------------------------|----------------------------------|
| 🔗 入力1 ———————————————————————————————————   | ◇ 入力2                                           | ✓ 確認                                            | 4 完了                             |
| 送信完了                                        |                                                 |                                                 |                                  |
| ご入力ありがとうございました。                             |                                                 |                                                 |                                  |
|                                             | < 受付番号: O(                                      | 2000000 ><br><sup>を印刷する</sup> Aカ内容を<br>ことができる   | 印刷する<br>ます。                      |
| 送信完了 - OOOC                                 | 000 [受付番号:00000                                 | 000 ]                                           |                                  |
| N no-reply@logi<br><sup>宛先</sup> ♀          | oform.st-japan.asp.lgwan.jp                     |                                                 |                                  |
| フォーム名:                                      |                                                 |                                                 |                                  |
| 000000                                      |                                                 |                                                 |                                  |
| 受付番号:<br>0000000                            |                                                 |                                                 |                                  |
|                                             |                                                 |                                                 |                                  |
| 以下の URL で随時申請状<br>https://logoform.jp/statu | 況の照会ができます。また何らカ<br>ıs/inquiry/A-licAE2xKMQbGS2z | かの理由で申請の取消をする場合は<br>Em6NPjt4H_x1otLjoLW2YUI9AQ? | 取消ができます。<br>receipt_num=LO000001 |
| パスワード:av3aJ6LUm<br>URL にアクセスした際、            | P<br>パスワードの入力を求められます                            | 「ので、上記のパスワードを入力し」                               | てください。                           |

## 以上で、「定例見積り合わせ」 見積書の『電子提出』は完了です!

事業者様側のシステムトラブルを理由とした提出期限の延長はいたしません。

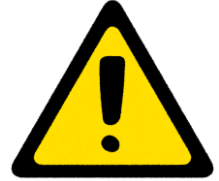

提出期限内に、「送信」完了操作を行う必要があります。
 ※入力作業中に提出期限を超過した場合は、「送信」ができません。

# 見積書の『電子提出』後に 辞退する場合 <u>(※再提出はできません!)</u>

#### 見積書提出後の辞退:「申請状況照会」フォームへのアクセス

■「送信完了」メールの中の「申請状況照会」フォームへアクセスするURLをクリックしてください。

| 送信完了 - 000000 [受付番号:00000000]                                                                         |
|----------------------------------------------------------------------------------------------------|
| no-reply@logoform.st-japan.asp.lgwan.jp<br>宛先 <sup>o</sup>                                            |
| フォーム名:                                                                                                |
| 000000                                                                                                |
|                                                                                                    |
| 受付 <del>番</del> 号:                                                                                    |
| 000000                                                                                                |
|                                                                                                    |
|                                                                                                    |
|                                                                                                    |
| 以下の URL で随時申請状況の照会ができます。また何らかの理由で申請の取消をする場合は取消ができます。                                                  |
| https://logoform.jp/status/inquiry/A-licAE2xKMQbGS2zEm6NPjt4H_x1otLjoLW2YUI9AQ?receipt_num=LO00000165 |
| パスワード:av3aJ6LUmP                                                                                      |
| URL にアクセスした際、パスワードの入力を求められますので、上記のパスワードを入力してください。                                                     |
|                                                                                                    |

「申請状況照会」フォーム:パスワードの入力

■「申請状況照会フォーム」画面が表示されます。「パスワード」欄に、「送信完了」メールに記載されている パスワードを入力し、「照会」ボタンをクリックしてください。

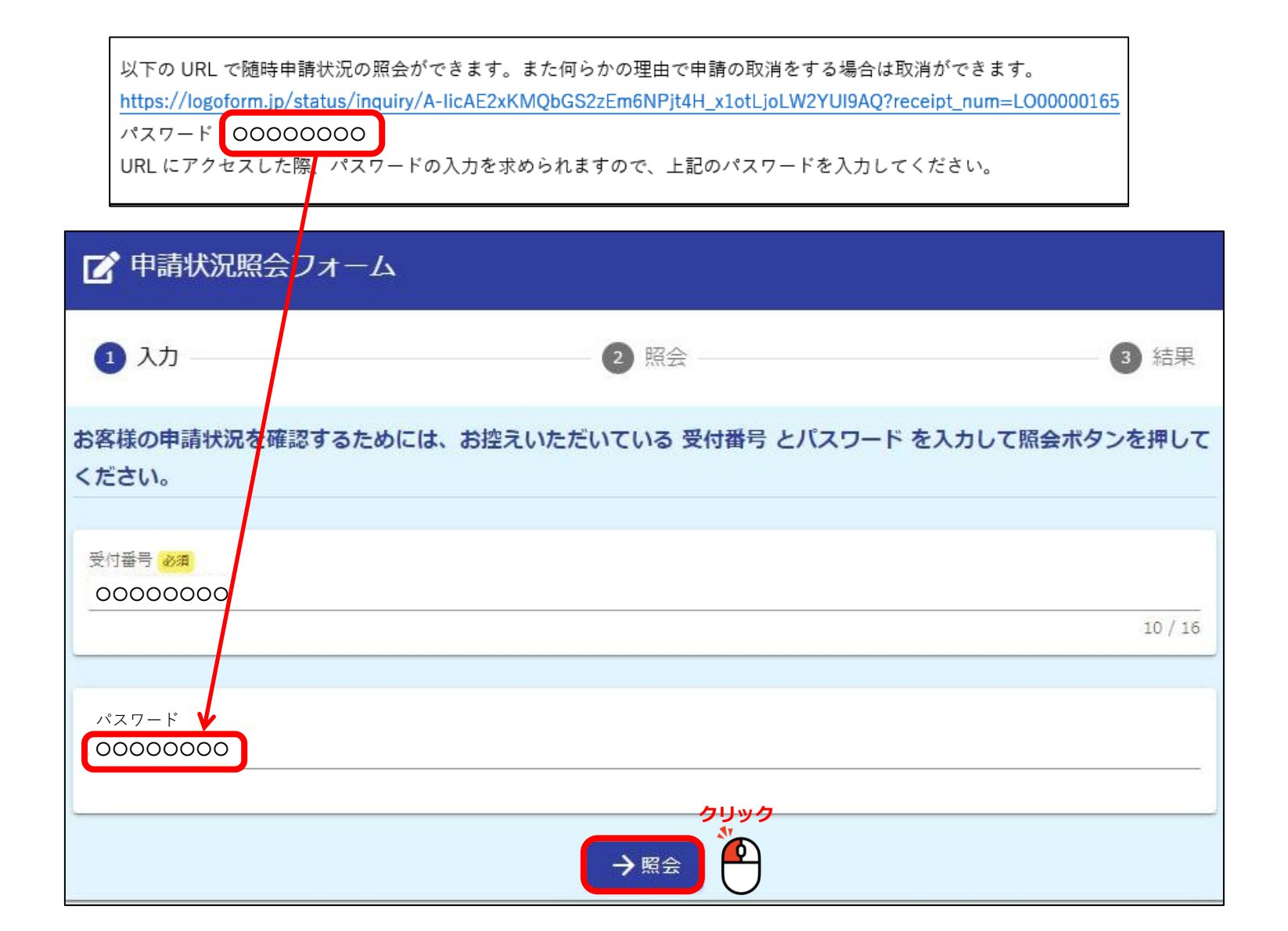

■「申請状況」画面の下段に表示されている「申請を取り消す」ボタンをクリックしてください。

| 結果 |
|----|
|    |
|    |
|    |
|    |
|    |
|    |

■申請内容の取り消しを確認するメッセージ画面が表示されるため、「OK」ボタンをクリックしてください。

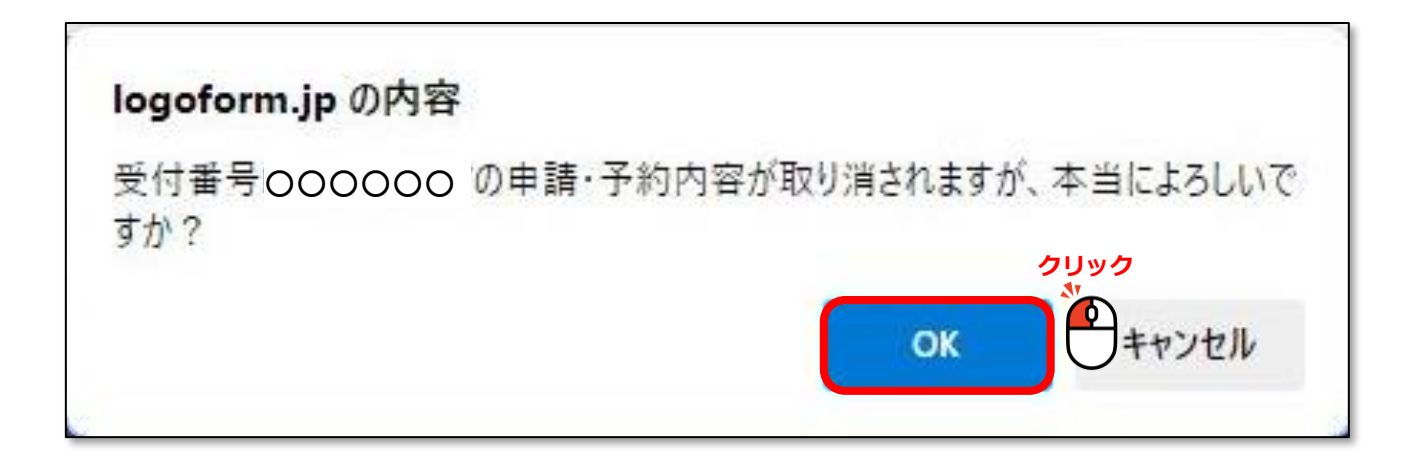

#### 「申請状況照会」フォーム:辞退(申請取り消し)の完了

■「申請を取り消しました。」というメッセージが表示されます。

| 📝 申請状況照会フォーム |                                       |      |
|--------------|---------------------------------------|------|
| 🕗 入力         | ───────────────────────────────────── | 3 結果 |
| 結果           |                                       |      |
| 申請を取り消しました。  |                                       |      |
|              |                                       |      |
|              |                                       |      |
|              |                                       |      |

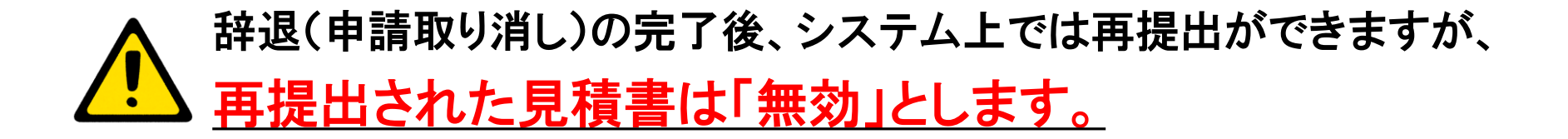